# HDD MUSICを再生する

## 本機のGracenote®データベースにないタイトル情報を取得する(続き)

オンラインで

#### CDからタイトル情報を取得する

パソコンにインストールしたタイトル検索 ソフトを使って、お持ちのCDからタイトル 情報を取得できます。取得したタイトル情 報を本機に保存すると、CDを録音する際、 タイトル情報を付与できます。

## 準備

- タイトル検索ソフトをパソコンにインス トールしてください。(P.104)
- 1 パソコンでの操作 SDメモリーカードを パソコンに挿入する
- 9 タイトル情報を取得したいCDを パソコンに插入する
- 3 パソコンのタイトル検索ソフトを 記動する
- ▲ CDを挿入したドライブを選ぶ
- 5 [CDからデータベース検索」を選ぶ
- 6 (複数の候補がある場合のみ) アルバム名を選び、「選択」を選ぶ
- 7 ダウンロードが完了したら [保存]を選ぶ
- g タイトル情報の保存先を選び、 [OK]を選ぶ
  - 必ずSDメモリーカードの「PRIVATE¥」 CustomUDT フォルダに保存してく ださい。
- 本機での操作 9 取得したタイトル情報を本機に
- 保存する(P.105 手順13~16)

| タイトル情報を取得する                                                                                                    |
|----------------------------------------------------------------------------------------------------|
| 携帯電話を使って、インターネット経由で<br>タイトル情報を付与することができます。<br>(オンライン検索)                                                                                                    |
| <ul> <li> <i>準 備</i> <ul> <li>             データ通信に必要な登録・設定をしてください。(P.131)         </li> <li>             携帯電話をダイヤルアップ接続待機状態にしてください。         </li> </ul> </li> </ul> |
| 1 情報を取得したいアルバムの<br>アルバム編集画面を表示する                                                                                                    |
| (P.100)                                                                                                    |
| (P.100)<br><b>2 オンライン検索を選ぶ</b>                                                                                                    |
| <ul> <li>(P.100)</li> <li>オンライン検索を選ぶ</li> <li>3 接続するを選ぶ</li> <li>・インターネットに接続し、タイトル<br/>検索が開始されます。</li> </ul>                                                       |
| <ul> <li>(P.100)</li> <li>オンライン検索を選ぶ</li> <li>接続するを選ぶ</li> <li>インターネットに接続し、タイトル<br/>検索が開始されます。</li> <li>4 (複数の候補がある場合のみ)<br/>リストからアルバム名を選ぶ</li> </ul>              |
| <ul> <li>(P.100)</li> <li>オンライン検索を選ぶ</li> <li>接続するを選ぶ</li> <li>インターネットに接続し、タイトル<br/>検索が開始されます。</li> <li>(複数の候補がある場合のみ)<br/>リストからアルバム名を選ぶ</li> <li>登録を選ぶ</li> </ul> |

910 890

#### Music Stylistに切り換えるには →P.80「オーディオの種類を選ぶ」 Music Stylistを再生するm

季節・場所・時間などに連動して、ぴったりの曲をHDD MUSICから自動的に10曲選び、 トークを交えつつ、ラジオの音楽番組のような雰囲気で再生します。

### Music Stylist再生画面

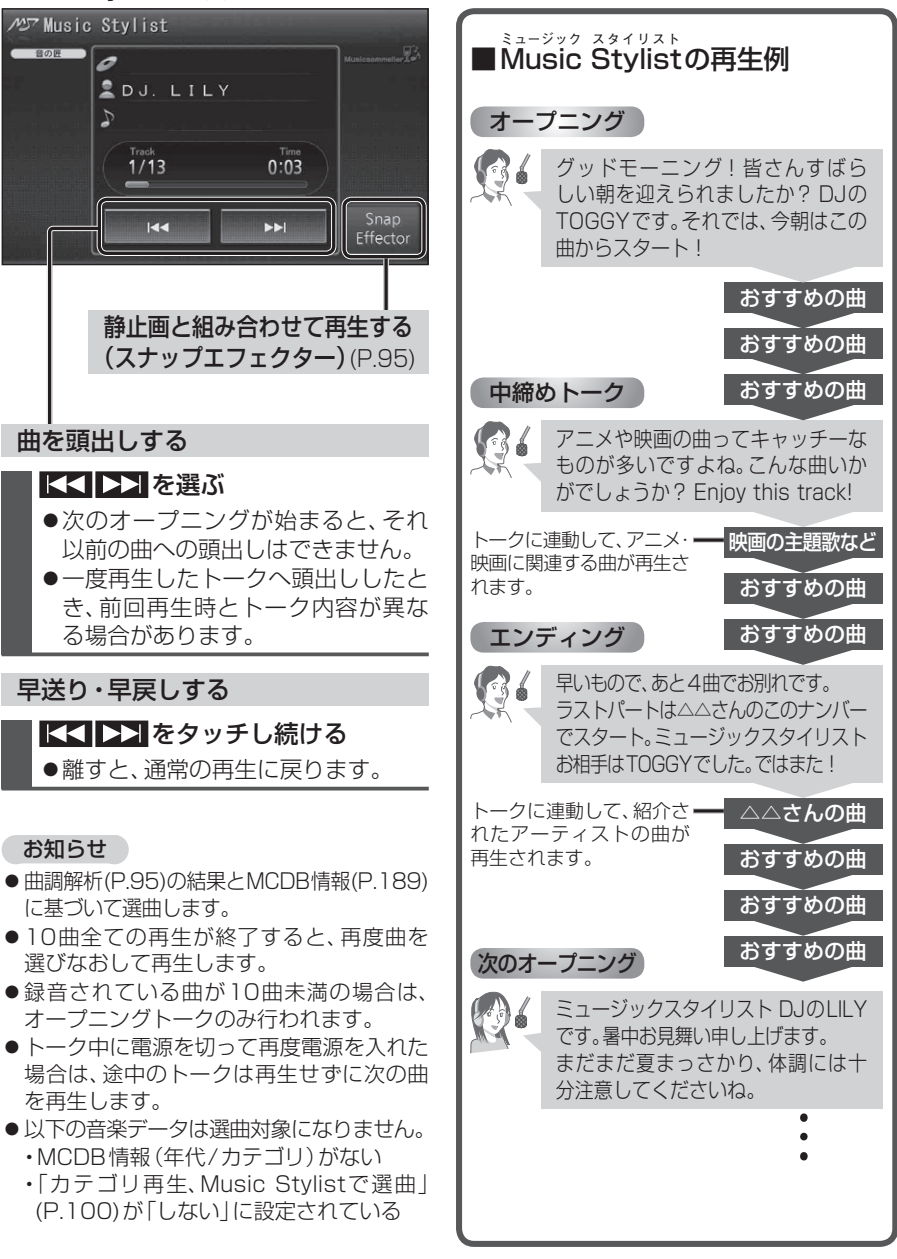